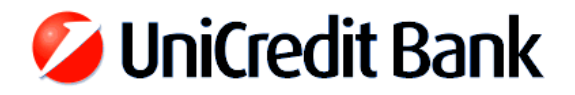

## UniCredit Bank Hungary Zrt. Spectra és Spectra Light ügyfélprogramok frissítése 7-es verzióra, letölthető telepítőkészlet használatával

- 1. Lépjen ki a Spectra vagy Spectra Light programból minden számítógépen, ahol elérhető az.
- **2. Ellenőrizze a program telepítési könyvtárát** az indító parancsikon tulajdonsága alapján, ahol a *Cél* mező tartalmazza a Spectra alkalmazás elérési útvonalát. (pl. C:\spectraw vagy X:\slw)
- 3. Készítsen biztonsági mentést az előző pontban meghatározott mappáról.

Fontos: A programfrissítés megszakadása esetén az eredeti Spectra adatállományt csak a biztonsági mentésből lehet helyreállítani, és a frissítést az elejétől meg kell ismételni.

## 4. Hajtsa végre a programfrissítést:

A <u>https://www.unicreditbank.hu/hu/rolunk/internet\_banking/spectra\_ugyfelprogram\_frissitese.html</u> vagy a <u>www.unicreditbank.hu</u> oldal gyorskeresőjénél a **Spectra** kifejezésre keresve érhető el a telepítőkészlet.

- Indítsa el a Bank honlapjáról letöltött Spectra vagy Spectra Light V7.00 önkicsomagoló telepítőkészletet, majd kattintson az *Elfogad* gombra.
- Válasszon nyelvet: Magyar / Angol / Német
- Válassza a "*Program frissítése*" opciót, majd nyomja meg a *Tovább* gombot.
- Adja meg a Spectra program főkönyvtárának elérési útvonalát, ami megegyezik a 2. pontban meghatározott mappával (pl. C:\spectraw vagy X:\slw), és kattintson a *Tovább* gombra.
- A telepítő program megvizsgálja, hogy az új verzió által használt kommunikációs porton keresztül elérhető-e a bank Spectra szervere. Hiba esetén a frissítés megszakad és a régi verzió marad érvényben, de kérjük, hogy mindenképpen jelezze a problémát a helyi hálózat informatikai támogatását végző rendszergazdának, aki engedélyezni tudja a 7523-as TCP portot a hblscs.unicreditbank.hu (IP címek az URL mögött: 80.84.98.247 és 194.149.233.254) cím felé a vállalatai tűzfalon, mert enélkül nem tudnak átállni az új verzióra. A tűzfal módosítása után futtassa újra a telepítőt.
- Sikeres telepítés végén nyomja meg a *Befejezés* gombot.

## Fontos: Hálózatos telepítés esetén is elég egy munkaállomáson lefuttatni a frissítést.

- 5. Jelentkezzen be a Bank központi számítógépére a jobb felső BEJELENTKEZÉS gombbal.
  - Válassza ki a kívánt felhasználót, majd kattintson a *Rendben* gombra.
  - Az első bejelentkezés során további frissítések érkezhetnek számítógépére, ami több percig is eltarthat. A folyamat befejezését követően zárja be a login ablakot.
  - A jobb felső *KIJELENTKEZÉS* gomb segítségével bontsa a kapcsolatot a banki szerverrel, majd kattintson a bal felső *PROGRAM BEZÁRÁS* gombra az alkalmazás teljes bezárásához.
  - Ekkor elindul egy utolsó aktualizálás, aminek befejezését követően használatba veheti a felújított Spectra programot.

Amennyiben a Spectra és Spectra Light V7.00 frissítéssel bárhol elakadna, vagy ezzel kapcsolatban további technikai segítségre lenne szüksége, úgy kérjük, hogy hívja telefonos ügyfélszolgálatunkat:

## +36 1 301 1580 (munkanapokon: 9:00 – 16:00)